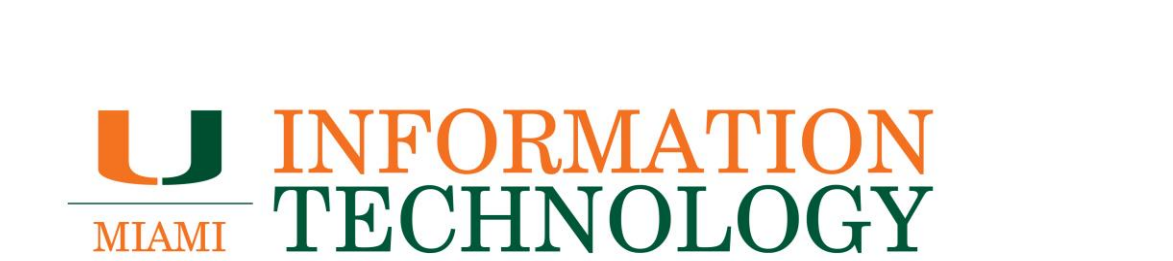

# **Office 365 Groups**

Creating, Managing, and Joining an Office 365 Group

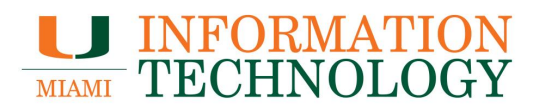

# **Table of Contents**

| Creating, Managing, and Joining an Office 365 Group                                                                                                    |    |
|----------------------------------------------------------------------------------------------------|----|
| Creating a Group                                                                                                    |    |
| Add Group Members                                                                                                    | 5  |
| Remove Group Members                                                                                                    |    |
| Delete a Group                                                                                                    | 10 |
| Join a Group                                                                                                    | 13 |
| Inviting Outside Assounts to an Office 205 Crown                                                                                                    |    |
| Inviting Outside Accounts to an Office 365 Group                                                                                                    |    |
| Invite an Outside Accounts to an Office 365 Group                                                                                                    | 14 |
| Invite an Outside Account sto an Office 365 Group<br>Invite an Outside Account<br>The Guest Experience                                                       |    |
| Inviting Outside Accounts to an Office 365 Group<br>Invite an Outside Account<br>The Guest Experience<br>Group Messaging.                                    |    |
| Inviting Outside Accounts to an Office 365 Group<br>Invite an Outside Account<br>The Guest Experience<br>Group Messaging.<br>Group Calendaring.              |    |
| Inviting Outside Accounts to an Office 365 Group<br>Invite an Outside Account<br>The Guest Experience<br>Group Messaging<br>Group Calendaring<br>Group Files |    |

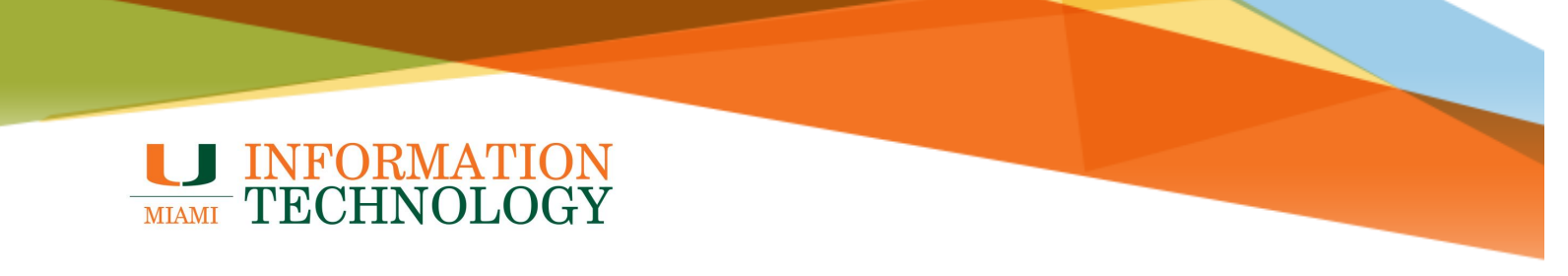

# Creating, Managing, and Joining an Office 365 Group

## **Creating a Group**

- 1. In a web browser, go to email.miami.edu and provide your CaneID and password.
- 2. In the navigation pane, hover your mouse over "Groups" and select the + button to the right.

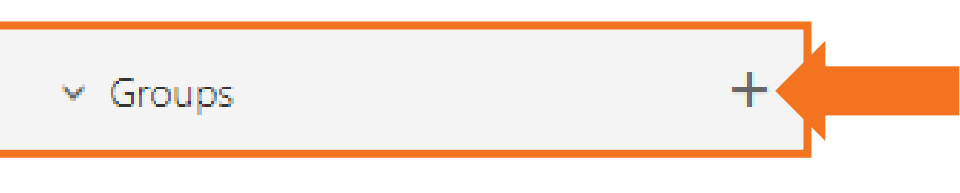

3. Under Standard Group, click Next

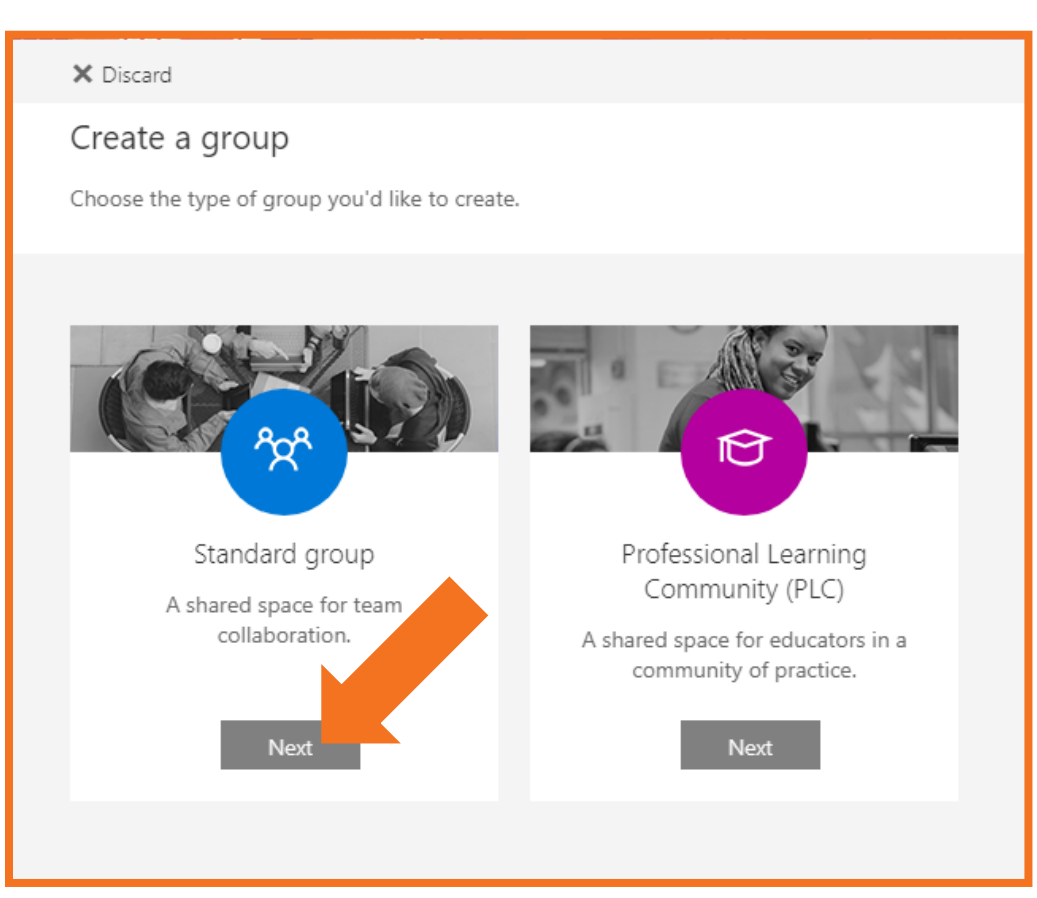

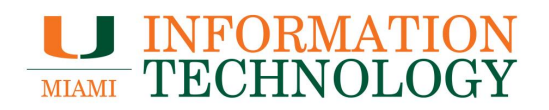

- 4. Fill out the requested group information.
  - Group name
    - Once you enter a name, a suggested email address is provided. "Not available" means the group name is already in use and you should try a different name. Note that once you choose a group name, it cannot be changed.
  - Description
  - Privacy:
    - Select **Public** to create a group where anyone within your organization can view its content and become a member.
    - Select **Private** to create a group where membership requires approval and only members can view group content.
  - Language for group-related notifications
  - Send all group conversations and events to members' inboxes
    - Leave this box checked to enable members to see all group conversations and events in their inbox without having to visit separate group workspaces. Members can change this setting for their own mailboxes.
- 5. Select **Create** in the top-left when done.

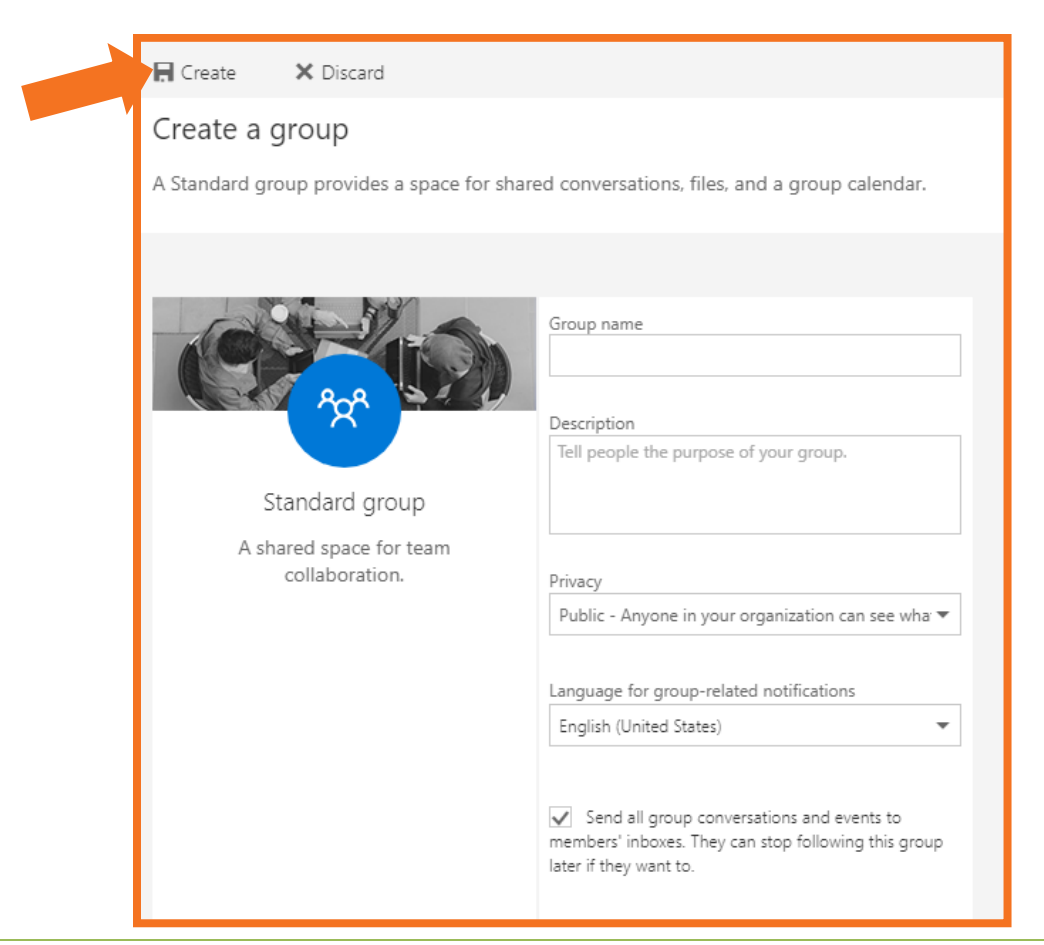

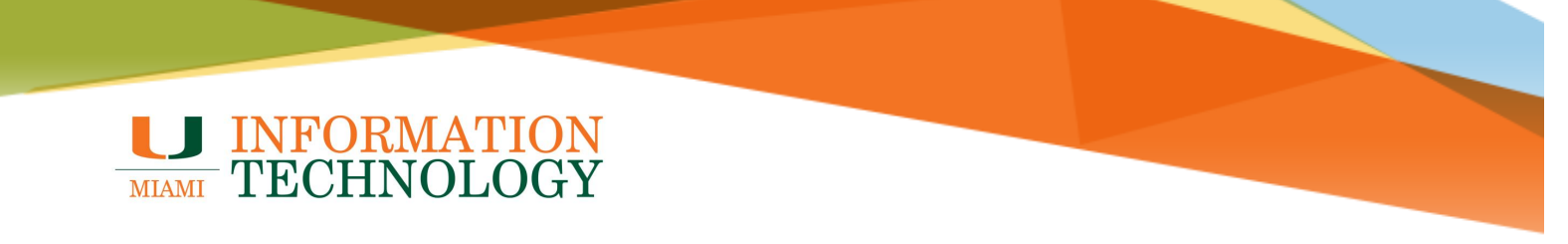

### **Add Group Members**

- 1. In a web browser, go to email.miami.edu and provide your CaneID and password.
- 2. Open the group on the webmail.
- 3. In the upper right-hand corner, click **# members**.

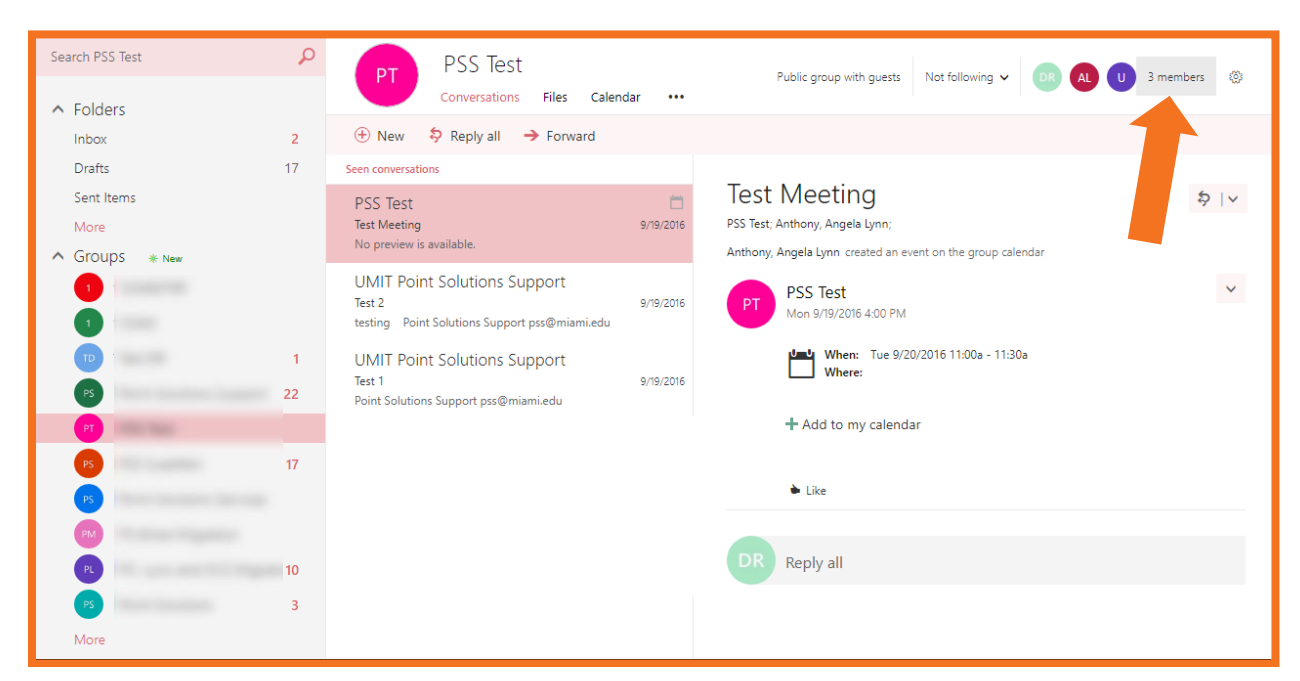

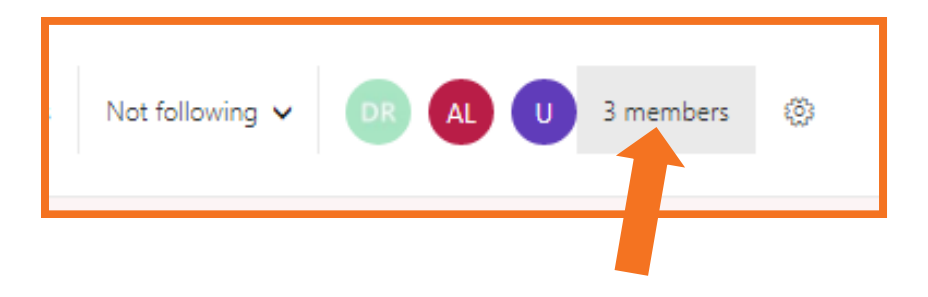

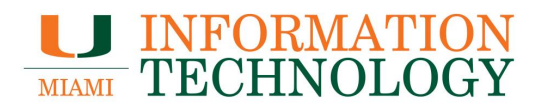

- 4. The members list will appear.
- 5. At the very beginning of the list, click Add Members.

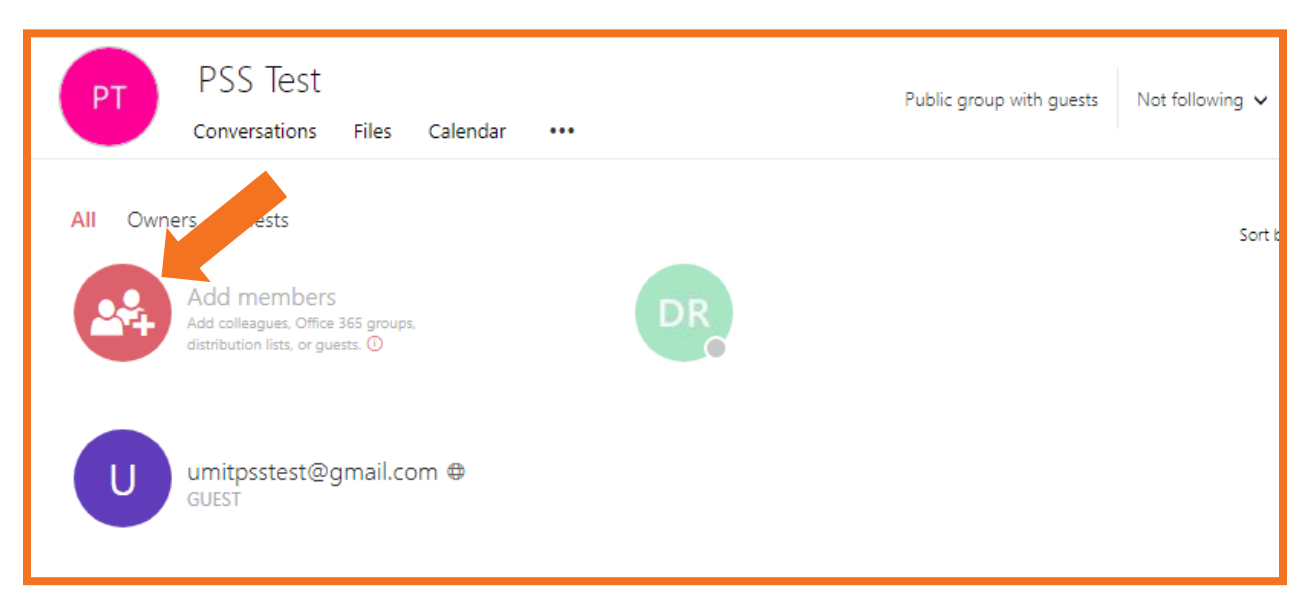

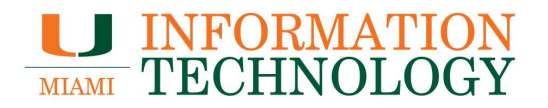

- 6. Type in the name of the person you want to add and select it from the dropdown list that appears. Click **Search Directory** if their name does not appear.
- 7. Repeat step 6 for each person.
- 8. Click **Save** at the top of the window when done.

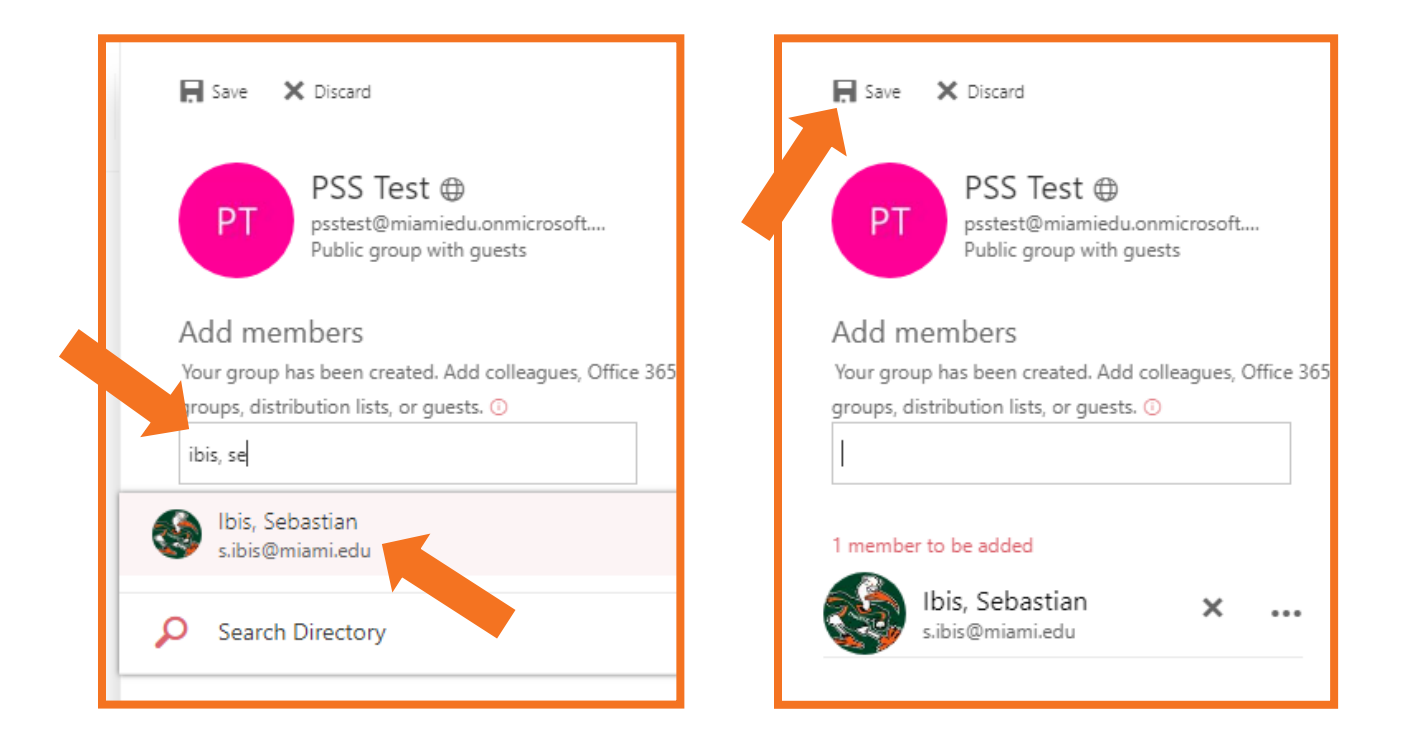

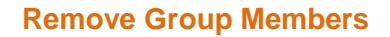

- 1. In a web browser, go to email.miami.edu and provide your CaneID and password.
- 2. Open the group on the webmail.
- 3. In the upper right-hand corner, click # members.

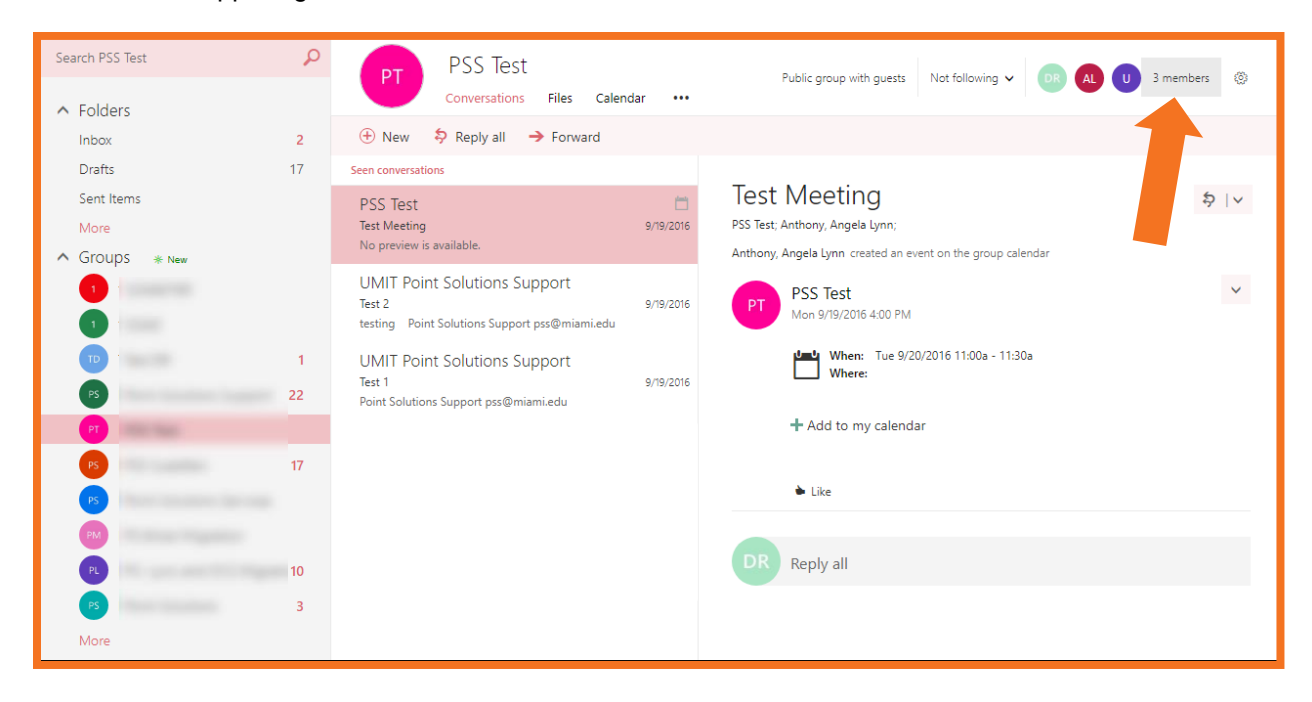

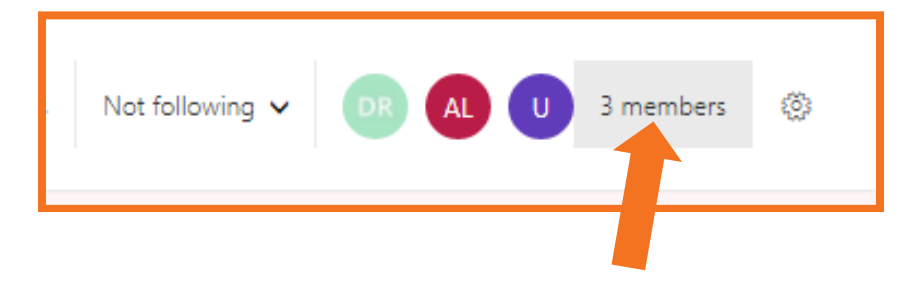

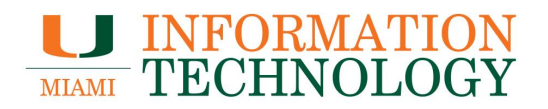

- 4. The members list will appear.
- 5. Hover your mouse over the person you wish to remove and click the **3 dots** (...) that appear to the right of their name.
- 6. Select Remove from group.
- 7. Repeat for any additional members.
- 8. Close the window when done.

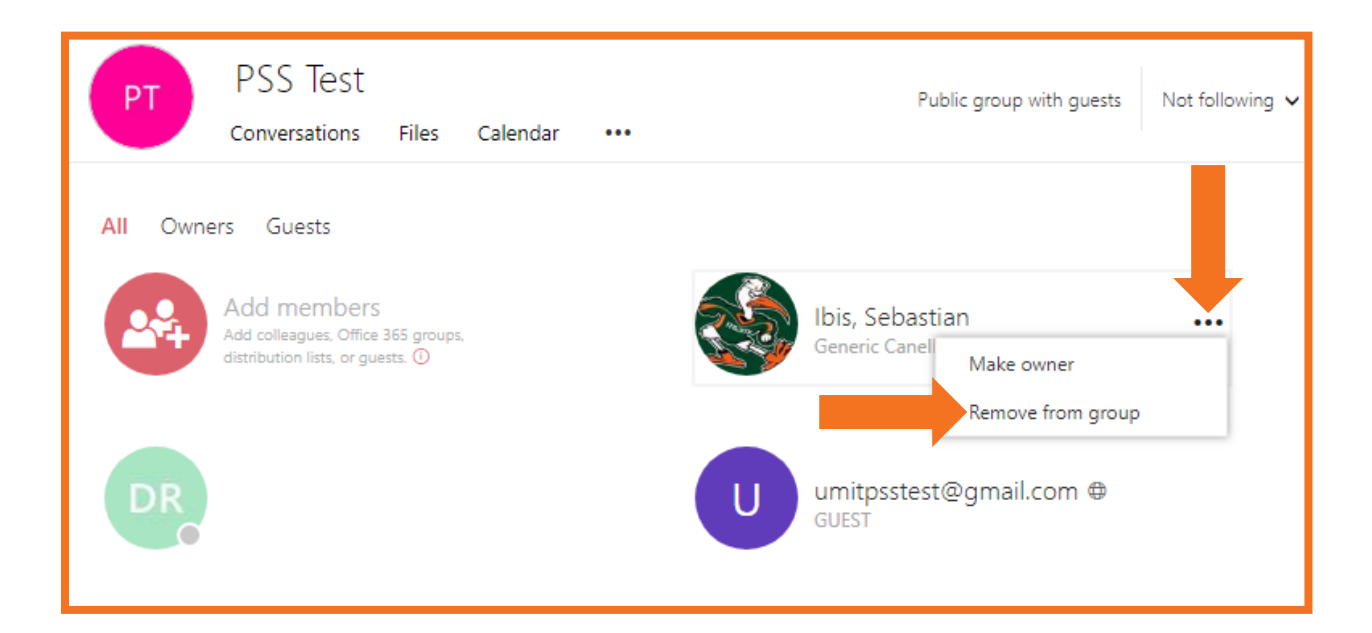

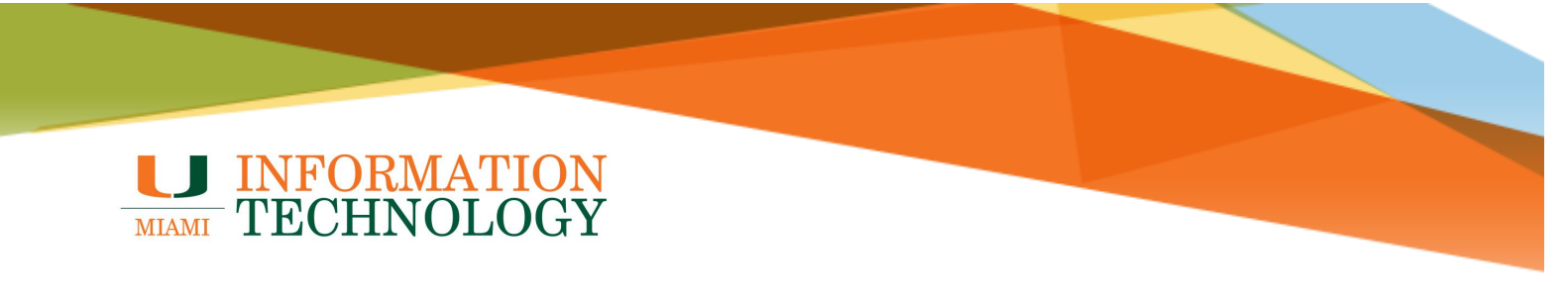

## **Delete a Group**

Only group owners can delete a group.

- In a web browser, go to email.miami.edu and provide your CaneID and password.
   In the navigation pane, expand the **chevron** (V) next to "Groups" and select your group.

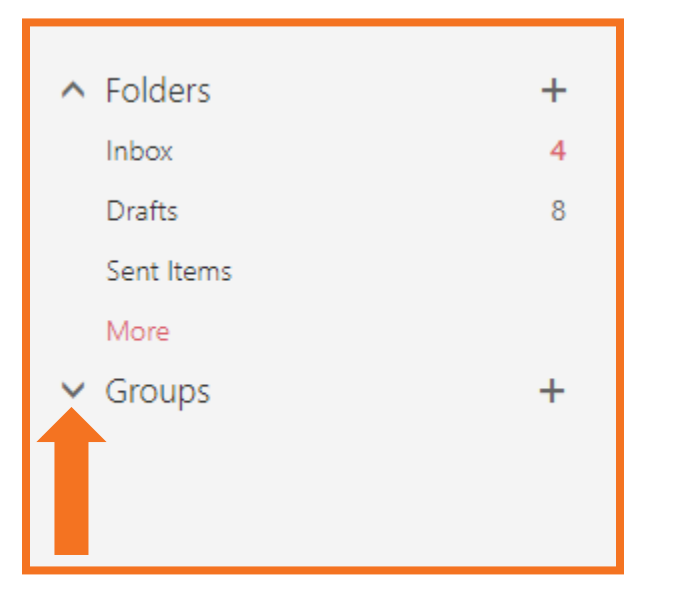

| ▲ Folders   | + |
|-------------|---|
| Inbox       | 4 |
| Drafts      | 8 |
| Sent Items  |   |
| More        |   |
| ∧ Groups    | + |
| 1 123465789 |   |
| PT PSS Test |   |
| 1 12345     |   |

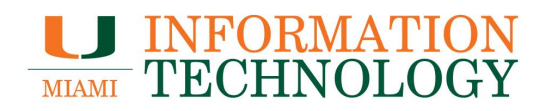

3. In the group header, click the **gear icon**  $^{\textcircled{0}}$ , > **Edit group**.

| Private group Following 🗸 🕞 PM  | 2 members 🛞 |
|---------------------------------|-------------|
|                                 |             |
| 123465789 group is ready        | रु । v      |
| 5 <b>5789</b><br>7/2018 1:46 PM | ×           |

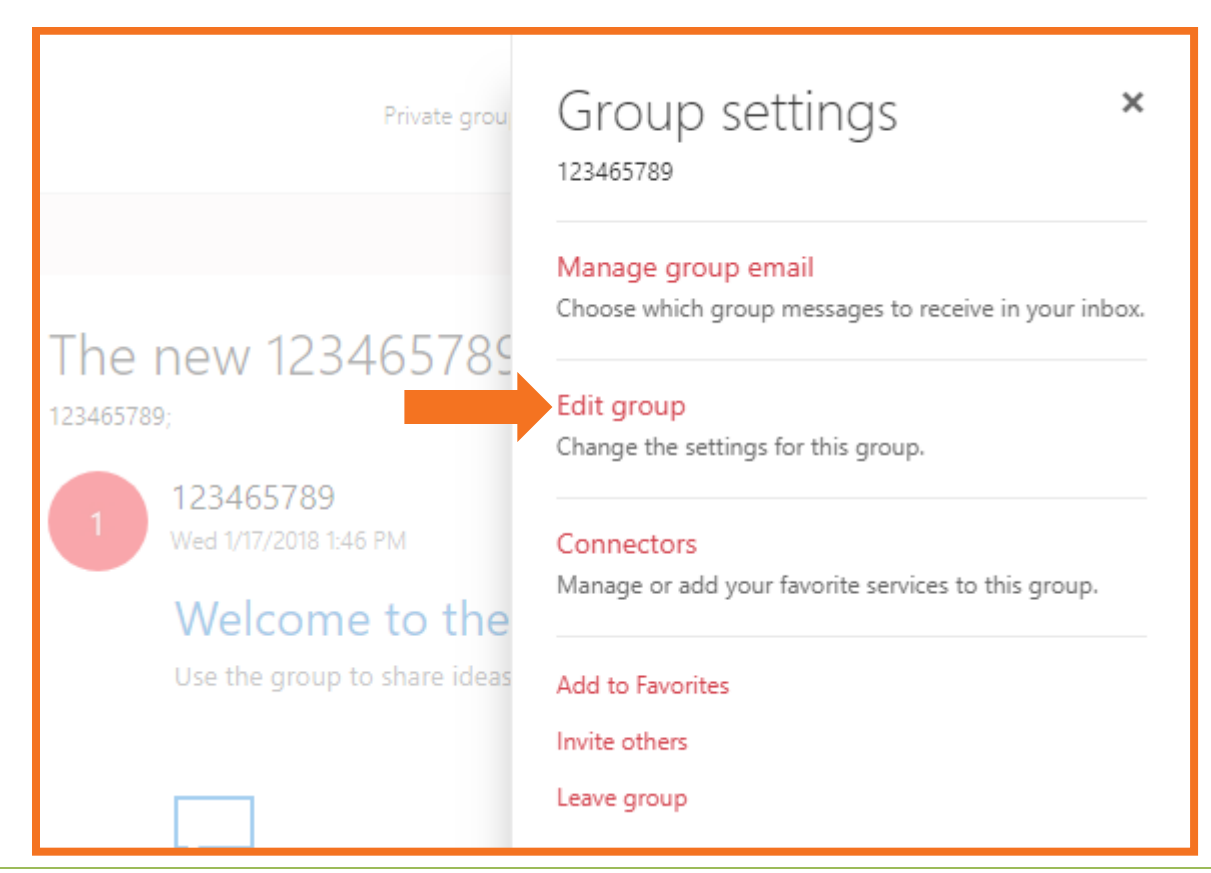

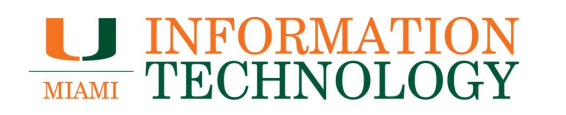

4. At the bottom of the Edit group pane, click Delete Group.

| anage group email<br>loose which group messages to receive in your inb<br>lit group<br>lange the settings for this group. |
|----------------------------------------------------------------------------------------------------|
| lit group<br>hange the settings for this group.                                                                           |
| onnectors<br>anage or add your favorite services to this group.<br>Id to Favorites                                        |
| ld to Favorites                                                                                                    |
| Sec. 14                                                                                                    |
| vite others                                                                                                    |
| ave group                                                                                                    |
|                                                                                                    |
|                                                                                                    |
|                                                                                                    |
|                                                                                                    |
|                                                                                                    |
|                                                                                                    |
|                                                                                                    |
|                                                                                                    |
|                                                                                                    |

5. Check the box next to "I understand that all group content will be deleted" and then click Delete.

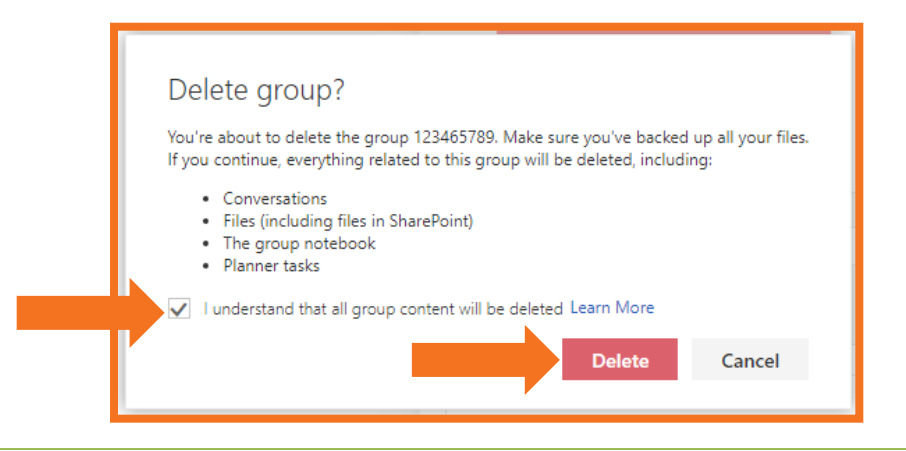

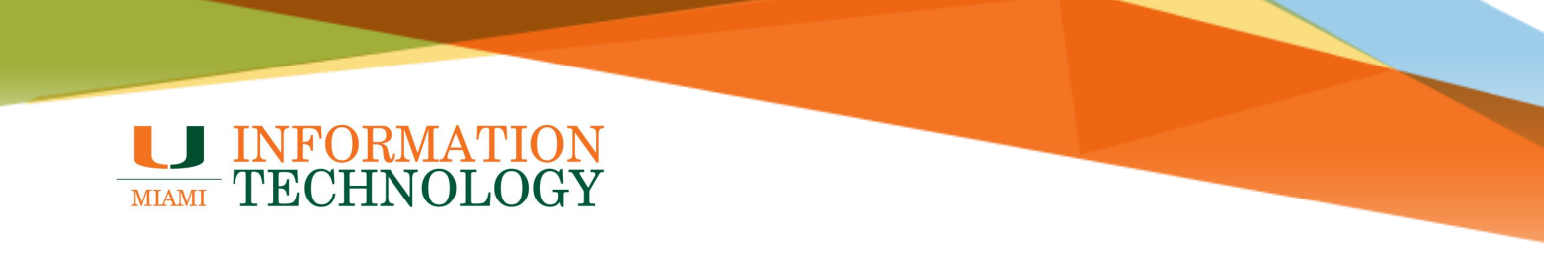

## Join a Group

- 1. In a web browser, go to <u>email.miami.edu</u> and provide your CaneID and password.
- 2. In the navigation pane, click the **chevron** (V) next to Groups and select **Discover**.
  - If you do not see **Discover**, click **More** at the bottom of your groups list. Once all of your groups are displayed you should see the **Discover** link.

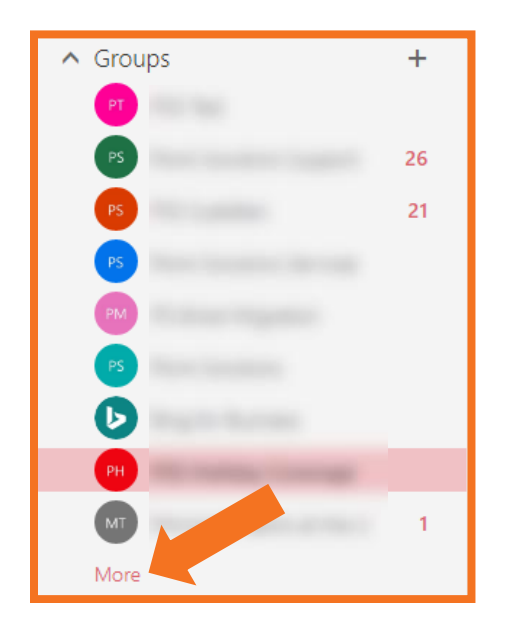

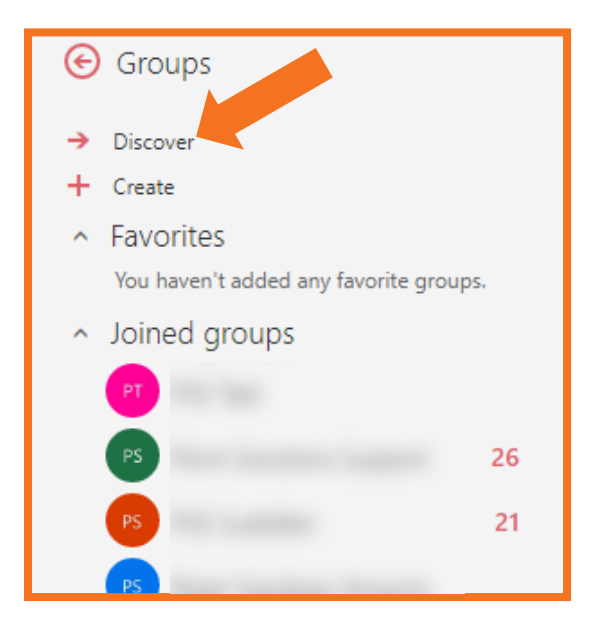

- 3. All available groups will be listed in alphabetical order. Search for or select the one you want to join and click **Join**.
  - If the group is public, you'll see a confirmation message and become a member right away.
  - If the group is private, type a reason why you want to join and click **Send**.

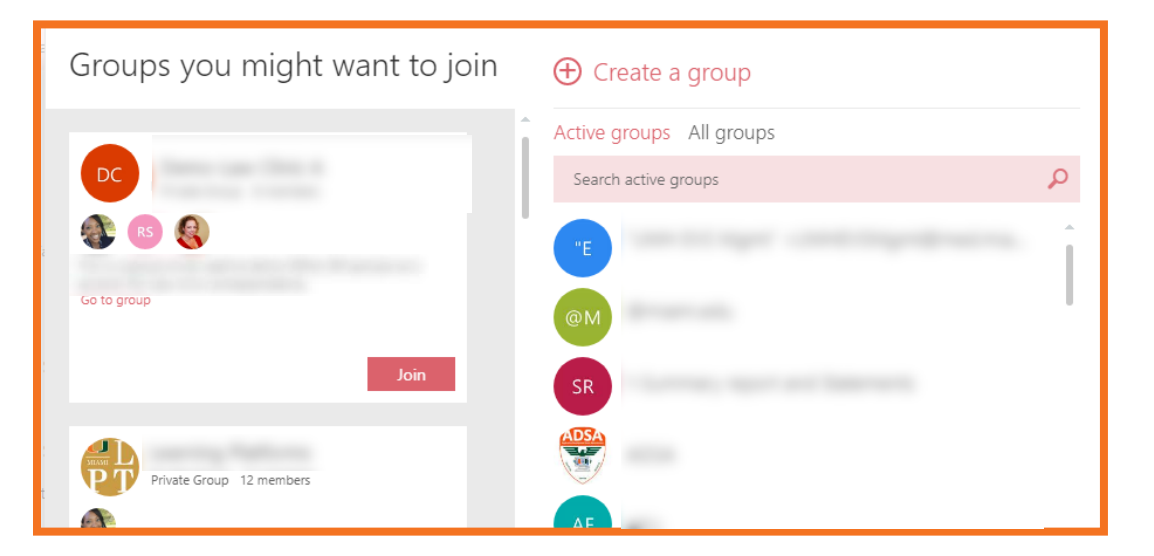

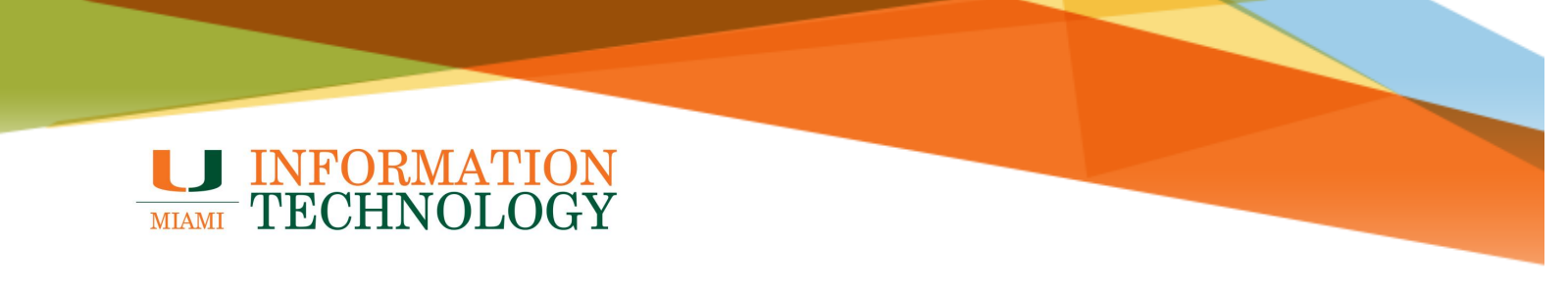

# **Inviting Outside Accounts to an Office 365 Group**

Guest access in Office 365 Groups enables you and your team to collaborate with people from outside your organization by granting them access to group conversations, files, calendar invitations, and the group notebook. Access can be granted to a guest by any group owner.

#### **Invite an Outside Account**

1. In the group page, click the members in the top right corner of the page.

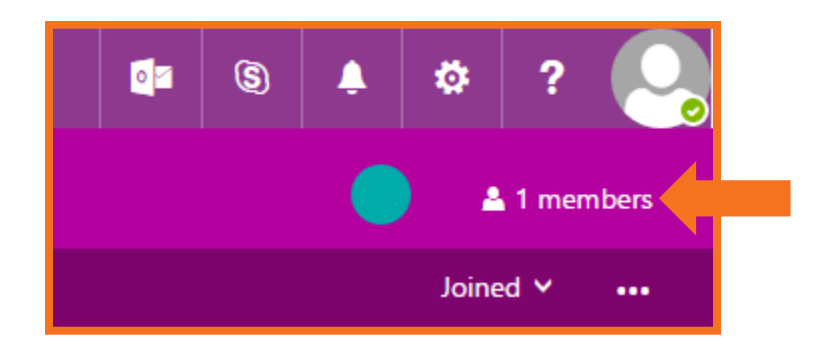

2. Click Add members.

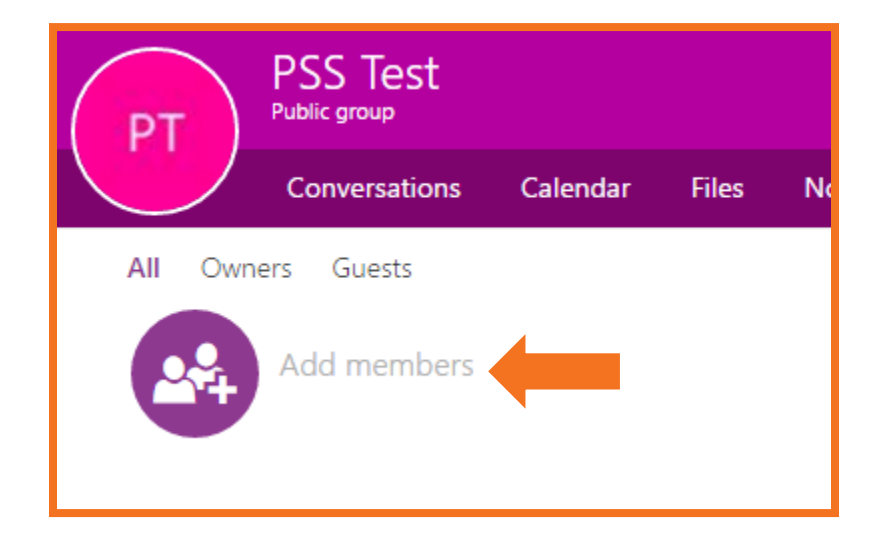

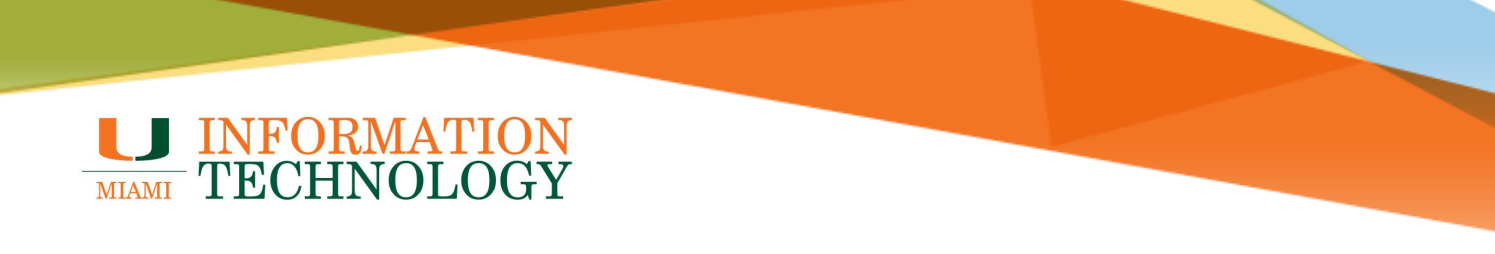

3. Type the name of the outside account you want to invite in the box that comes up on the right side of the screen, and press the Enter key.

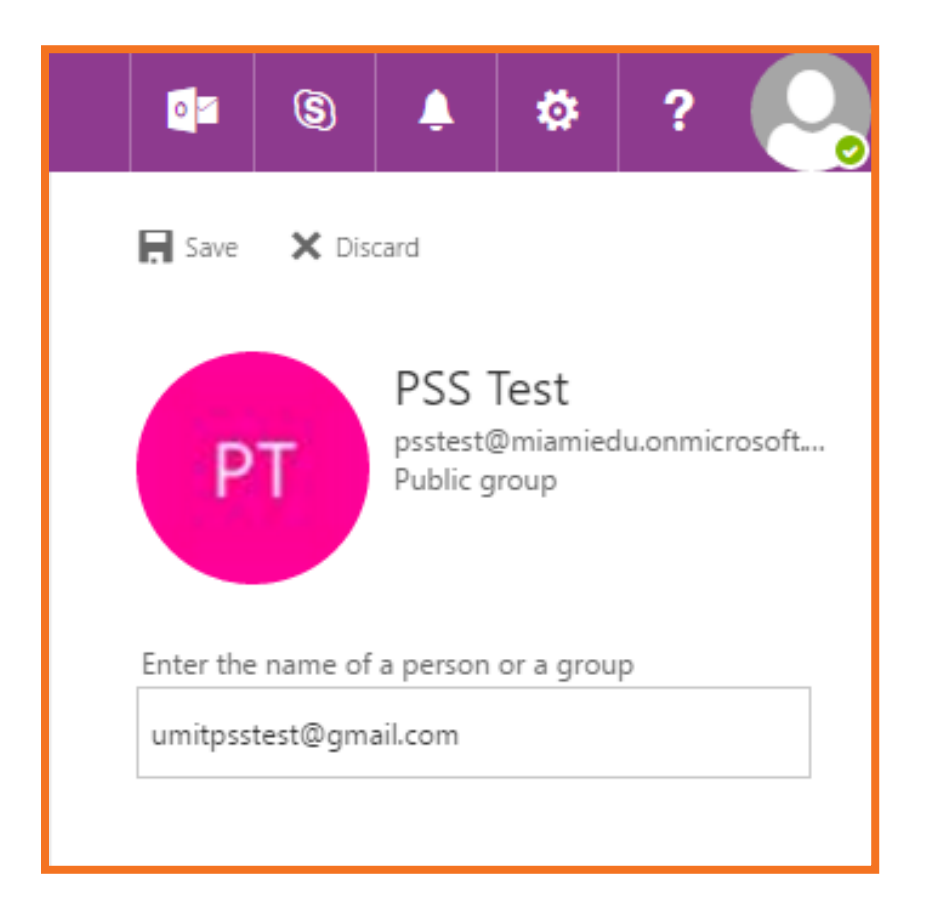

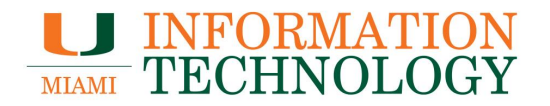

- 4. The name of the account you added will appear under "# newly added member". You can then add another account, if you wish.
- 5. When you are done, click **Save** at the top of the section.

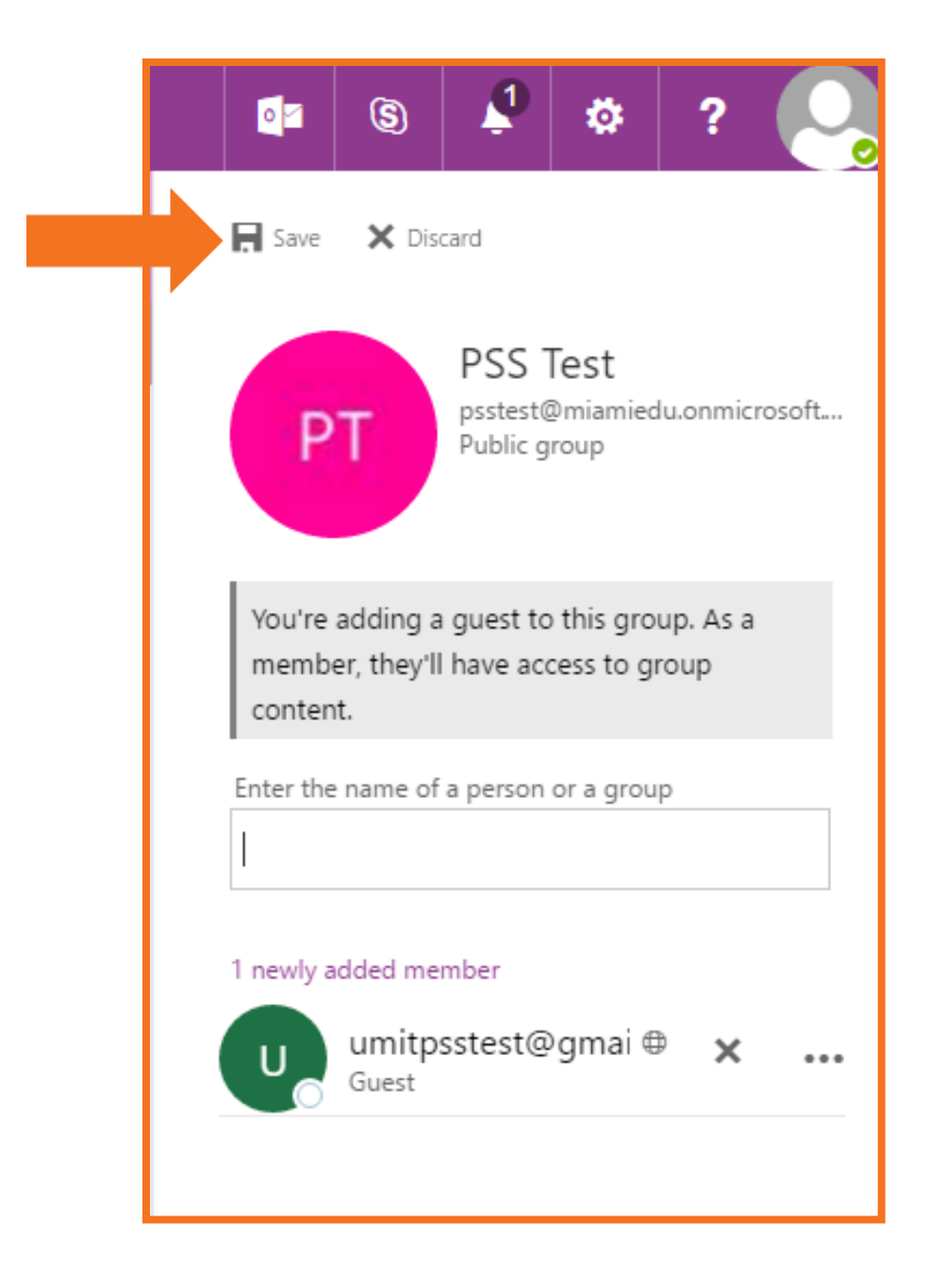

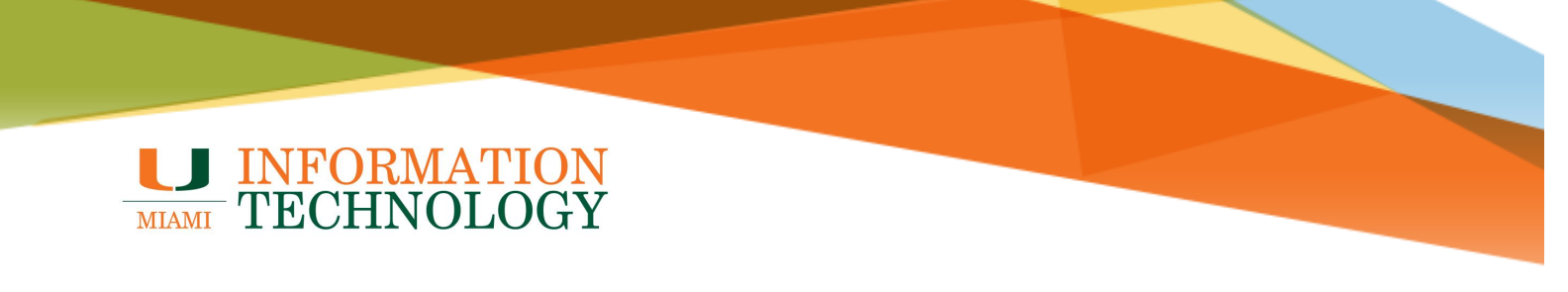

#### **The Guest Experience**

The guest should receive a welcome email once they have been invited to the group.

All of the guest member's interactions will occur through their email inbox. They can't access the group site but can receive calendar invitations, participate in email conversations, and open shared files using a link or attachment.

| PSS                                                                                             | Test                                                   |  |  |  |
|-------------------------------------------------------------------------------------------------|--------------------------------------------------------|--|--|--|
| Public group with g                                                                             | uests · 2 members                                      |  |  |  |
| Welcome to PSS Test. Use the group to share messages and files, and to coordinate group events. |                                                        |  |  |  |
|                                                                                                 | S                                                      |  |  |  |
| Email with ease                                                                                 | Read group files                                       |  |  |  |
| Start a conversation with your new group.                                                       | Group files all in one place.<br><u>Check 'em out.</u> |  |  |  |

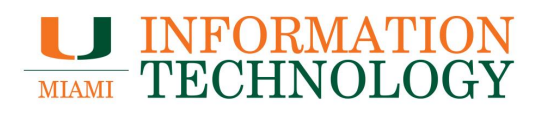

## **Group Messaging**

A guest can compose a message to the group by simply sending the message to the email address of the group (e.g. <u>psstest@miamiedu.onmicrosoft.com</u>).

| New Message                                                                                                    |       | - | 2 | × |
|----------------------------------------------------------------------------------------------------|-------|---|---|---|
| psstest@miamiedu.onmicrosoft.com                                                                                                    |       |   |   |   |
| Subject                                                                                                    |       |   |   |   |
| Point Solutions Support<br>pss@miami.edu<br>INFORMATION<br>TECHNOLOGY                                                                   |       |   |   |   |
| Sans Serif $\cdot$ $ _{TT} \cdot  _{B}$ $I$ $\cup$ $\underline{A} \cdot   \equiv \cdot \stackrel{1}{\equiv} \equiv \equiv = 11  _{T_X}$ |       |   |   |   |
| Send 🔬 🖟 🏷 🌠 🖙 😄                                                                                                    | Saved | Î | - | r |

# **INFORMATION** TECHNOLOGY

All group emails and calendar invitations the guest receives will include a reminder to use "reply all" in responses to the group.

| - | to PSS 💌                                                                                    | via mx0b-00028d01.pphosted.com                                                                                                    | 4:08 PM (19 hours ago) 📩 🔺 🔹     | r |
|---|---------------------------------------------------------------------------------------------|----------------------------------------------------------------------------------------------------|----------------------------------|---|
|   | Hello all,<br>This is an example                                                            | e message.                                                                                                    |                                  |   |
|   | You're receiving this messa,<br>in this conversation, reply a<br>group. To stop receiving m | ge because you're a member of the PSS Test gro<br>all to this message. You can also view files share<br>as from the group, leave the group. | oup. To take part<br>ed with the |   |
| • | Click here to Reply, F                                                                      | to all, or Forward                                                                                                    |                                  |   |
|   |                                                                                             |                                                                                                    |                                  |   |

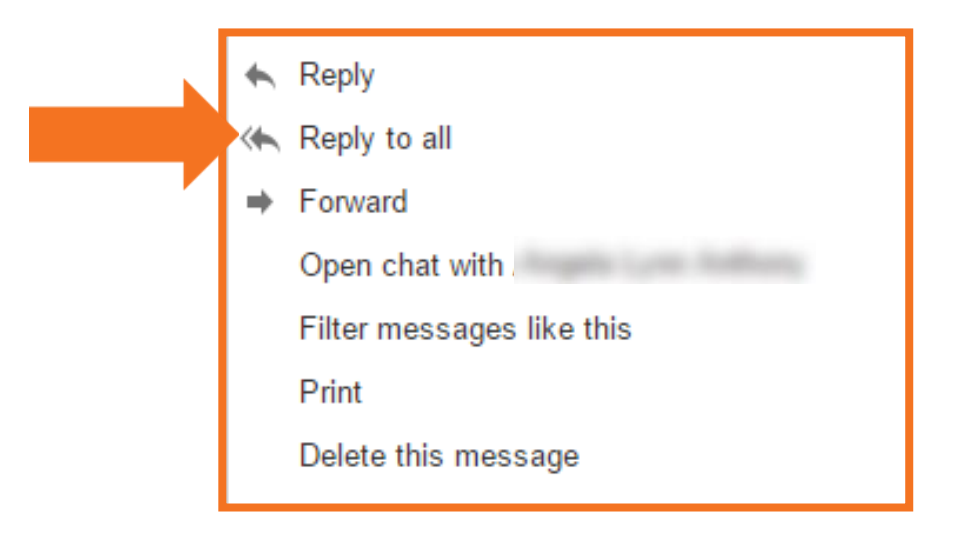

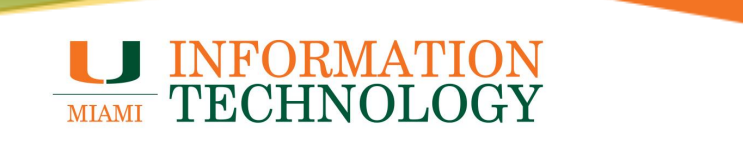

# **Group Calendaring**

The guest can receive and respond to calendar invitations via email.

| PSS Test <u>via</u> mx0b<br>v                                                 | -00028d01.pphosted.com<br>Test Meeting<br>When Tue Sep 20, 2016 3pm – 3:30pm<br>(UTC)<br>Who , PSS Test*<br>Add to calendar »                                                | 4:00 PM (20 hours ago) 1/2   Agenda Tue Sep 20, 2016 No earlier events 3pm Test Meeting No later events |
|-------------------------------------------------------------------------------|----------------------------------------------------------------------------------------------------|----------------------------------------------------------------------------------------------------|
| You're receiving this m<br>this conversation, reply<br>stop receiving message | essage because you're a member of the PSS Test group. To<br>all to this message. You can also <b>view files</b> shared with th<br>s from the group, <b>leave the group</b> . | o take part in<br>he group. To                                                                          |

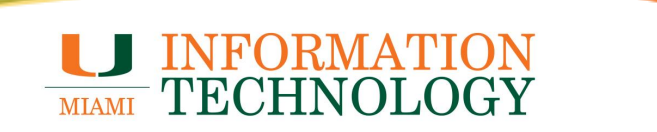

#### **Group Files**

Guests can access group files and notebooks.

Guests have the ability to view and edit group files or OneNote notebooks.

1. To access group files, click the "view files" link in any of the group messages or the "check 'em out" link in your initial welcome email.

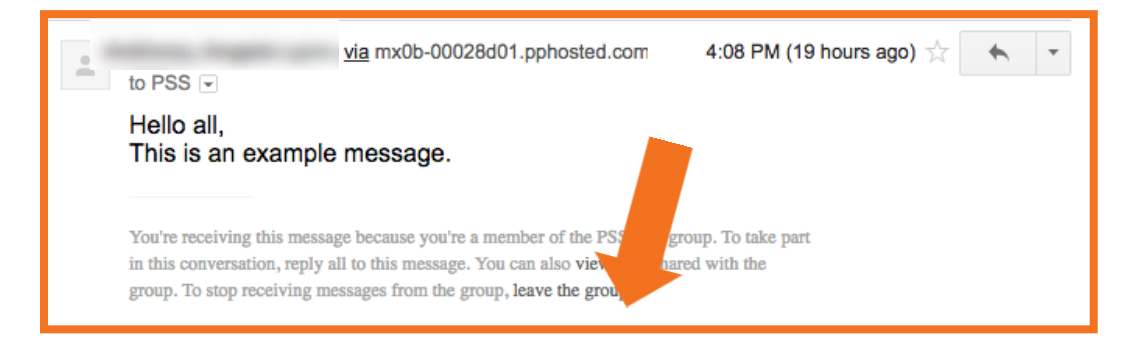

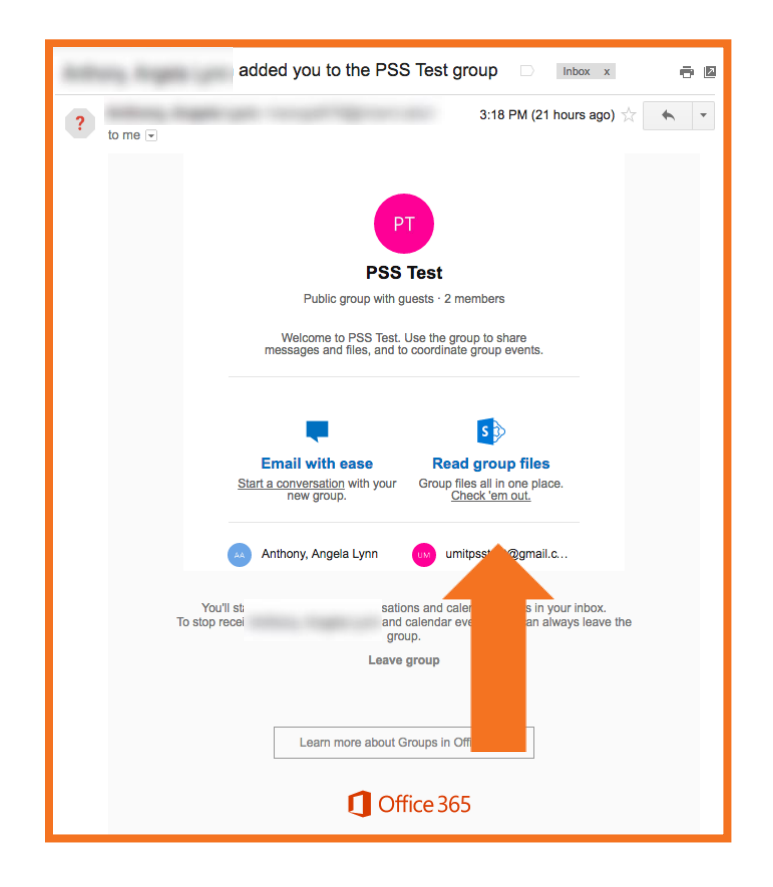

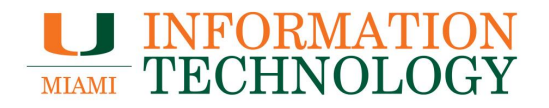

2. You will be redirected to a sign-in page for Office 365. Type your email address in the "Email or phone" field and press the Enter key.

|     | Office 365                                                                                 |
|-----|--------------------------------------------------------------------------------------------|
|     | Work or school, or personal Microsoft account<br>umitpsstest@gmail.com                     |
|     | Password                                                                                   |
|     | Keep me signed in           Sign in                                                        |
| ALA | Can't access your account?                                                                 |
|     | Don't have an account assigned by your work or school?<br>Sign in with a Microsoft account |

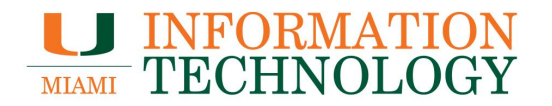

3. You will be redirected again to a different Office 365 Sign in page. If you already have an Office 365 account set up with your email, you can simply sign in. If not, click **Sign up now** to create log in information for yourself.

| Sign in                                     |
|---------------------------------------------|
| Microsoft account What's this?              |
| umitpsstest@gmail.com                       |
|                                             |
| Keep me signed in                           |
| Sign in                                     |
| Can't access your account?                  |
| Sign in with a single-use code              |
|                                             |
| Don't have a Microsoft account? Sign up now |
|                                             |

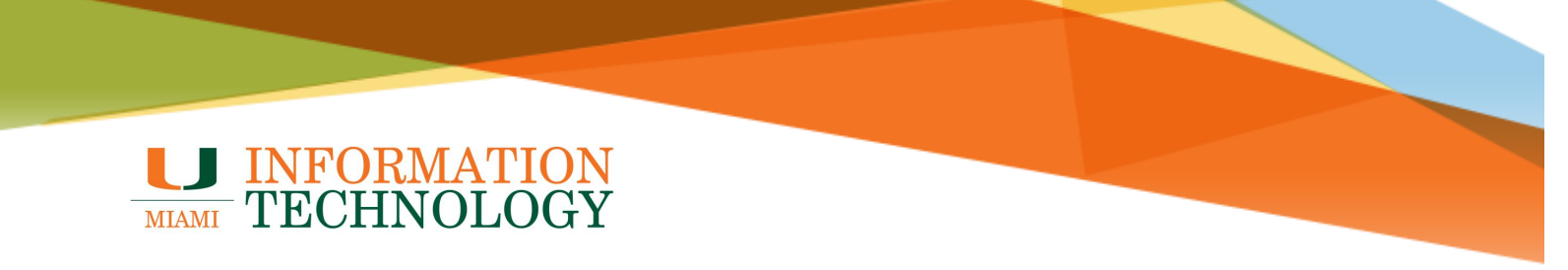

4. Once signed in, you will be able to access the group's files and notebooks.

| ∽ Search                  |                                                                                                  |            |                | ☆ Not following Group conversations オ           |
|---------------------------|--------------------------------------------------------------------------------------------------|------------|----------------|-------------------------------------------------|
| Home                      | PSS Test<br>Public group                                                                         |            |                | A 2 members                                     |
| Shared with us            | $+$ New $arphi$ $	o$ Upload $arphi$ $ otin Q$ Quick edit $\ \ \ \ \ \ \ \ \ \ \ \ \ \ \ \ \ \ \$ |            |                | $\equiv$ All Documents $\scriptstyle{\lor}$ (1) |
| Notebook<br>Site contents | Documents                                                                                        | Mattal     | Medified Do. 1 |                                                 |
| Edit links                | Test.docx                                                                                        | Modified V | Modified By 🗸  | +                                               |